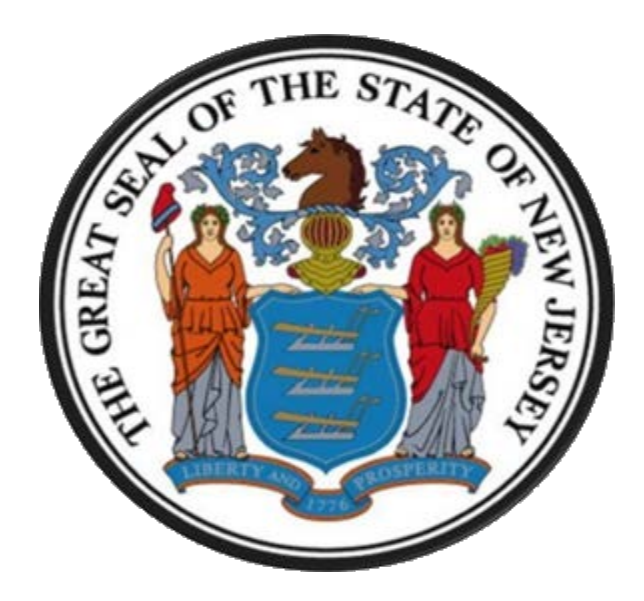

# New Jersey Department of the Treasury Division of Purchase and Property

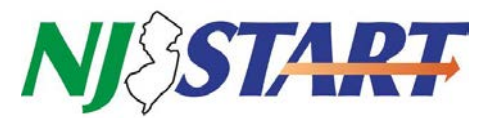

### **Quick Reference Guide:**

## Vendor Profile Management VENDOR FORMS

**Seller Administrator** 

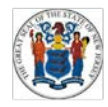

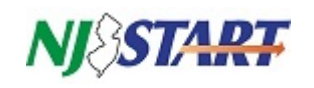

### **Table of Contents**

| 1. | Purpose                                                 | 3                |
|----|---------------------------------------------------------|------------------|
| 2. | instructions                                            | 3                |
|    | 2.1 Log into NJSTART                                    | .3               |
|    | 2.2 Verify the Seller Administrator Role Is Selected    | .3               |
|    | 2.3 Click on Maintain Organization Information          | .4               |
|    | 2.4 Click on Maintain General Organization Information  | .4               |
|    | 2.5 Attachments and Forms Section                       | .5               |
|    | 2.6 Click the Add Form Button                           | .6               |
|    | <ul> <li>2.6.1. Searching for a Form Template</li></ul> | 6<br>7<br>8<br>9 |
|    | 2.8 Deleting or Editing an Existing Vendor Form         | 10               |
|    | <ul> <li>2.8.1. Deleting an Attached Form</li></ul>     | 10<br>10<br>11   |
|    |                                                         |                  |

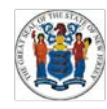

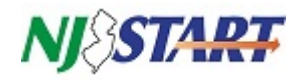

#### 1. Purpose

The State of New Jersey has several forms that are required to be submitted by Vendors {Bidders} as part of every procurement and contracting process. A key feature of *NJSTART* is the elimination of most of the repeated effort associated with preparing and submitting these required forms by allowing Vendors {Bidders} to complete and securely store them online in their *NJSTART* Vendor Profile until they are used to respond to a Bid Solicitation or until they need to be updated. This Quick Reference Guide (QRG): *Vendor Forms*, explains how to complete and save forms into a Vendor Profile.

If you have any questions on what a field means, click on the **question mark icon** on the top right hand corner of your screen. A drop-down menu will open in your browser, containing the User Manual for the Seller and Seller Administrator roles. To find the section of the manual pertaining to forms, find the **Seller Administration** heading.

QRGs for managing your **NJSTART** Vendor Profile, and many other topics can be found at the New Jersey Division of Purchase and Property Vendor Support Page at <a href="http://www.nj.gov/treasury/purchase/njstart/vendor.shtml">http://www.nj.gov/treasury/purchase/njstart/vendor.shtml</a> .

If you have questions regarding the material presented in this QRG or maintaining your Vendor Profile, you may contact a New Jersey State Vendor Administrator at (609) 341-3500 or email <u>njstart@treas.nj.gov.</u>

Note: all forms necessary for a Quote submission are identified in Section 4 of each Bid Solicitation. Forms are either included with the Bid Solicitation as an attachment located on the "Attachments" Tab of the Bid Solicitation page within **NJSTART** or may be found on the Division's website at <u>http://www.state.nj.us/treasury/purchase/forms.shtml.</u>

#### 2. Instructions

The remainder of this QRG provides step-by-step instructions on how to manage your vendor forms using *NJSTART*.

#### 2.1 Log into NJSTART

This QRG assumes that you have already registered your company in *NJSTART*. If you have not yet registered, complete the steps shown in the QRG titled *"Vendor Registration,"* and then return to this guide. Once you have completed registration, you can log in and make any updates or changes to your information as necessary.

Navigate to <u>www.njstart.gov</u>. Log in using the Login ID and Password you created during registration or that was provided to you by another user in your organization.

#### 2.2 Verify the Seller Administrator Role Is Selected

The activities described in this section require the user to have Seller Administrator privileges. Ensure the Seller Administrator role is selected from the drop-down menu indicated in red in the screenshot on the next page.

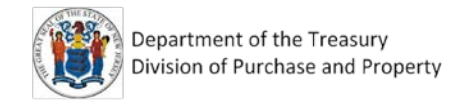

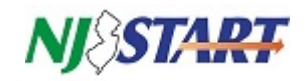

| ≡        | NJSTART        |                                                                      |                                                                 |                                                           |                                                                            | ۵ 🤉                                        |
|----------|----------------|----------------------------------------------------------------------|-----------------------------------------------------------------|-----------------------------------------------------------|----------------------------------------------------------------------------|--------------------------------------------|
| <b>a</b> |                |                                                                      |                                                                 |                                                           |                                                                            | Dave Rodriguez<br>Seller Admin *<br>Seller |
| 1        | General Alerts | Maintain Organization<br>Information                                 | Maintain Users on this<br>Account                               | Add Users on this<br>Account                              | Add Associated<br>Organization                                             | Seller Administrator                       |
| 1        |                |                                                                      | 202                                                             | +                                                         | +                                                                          | Logout                                     |
|          |                | This section is used for<br>maintaining organization<br>information. | This section is used to maintain<br>users for the organization. | This section is used to add<br>users to the organization. | This section is used for adding<br>an organization with the same<br>Tax ID |                                            |
| -        |                |                                                                      |                                                                 |                                                           |                                                                            |                                            |

If you cannot select the Seller Administrator tab or see the screen shown above, then you do not have the necessary privileges to perform vendor form management tasks. To remedy this you may request that the necessary privileges (role) be granted to you by your company's Seller Administrator.

#### 2.3 Click on Maintain Organization Information

Once you have logged into *NJSTART* and are in the Seller Administrator role, you can access all of your organization's information. Click on the **Maintain Organization Information** screen in red below.

| NJ\START       |                                      |                                   |                              |                                | 0 | ? | 2 |
|----------------|--------------------------------------|-----------------------------------|------------------------------|--------------------------------|---|---|---|
| General Alerts | Maintain Organization<br>Information | Maintain Users on this<br>Account | Add Users on this<br>Account | Add Associated<br>Organization |   |   |   |

#### 2.4 Click on Maintain General Organization Information

|                      | NJSTART                                                                                                    |                                                        |                                                                                                    |                                               | 0 | ? | 8 |
|----------------------|----------------------------------------------------------------------------------------------------|--------------------------------------------------------|----------------------------------------------------------------------------------------------------|-----------------------------------------------|---|---|---|
| **<br>**<br>**<br>** | Maintain General<br>Organization Information<br>Units Section is used for<br>maintaining general<br>organization information<br>Maintain Regions | Maintain Addresses                                     | Maintain Commodity<br>Codes & Services<br>USER Codes & Services<br>This section is used to maintain<br>commodity oddes and services.<br>Maintain Quote<br>Attachment Repository | Credit Memo List                              |   |   |   |
|                      | This section is used to maintain<br>regions.                                                                                                    | This section is used to maintain terms and categories. | This section is used to maintain files in the quote attachment repository.                                                                                                    | This section is used to view<br>credit memos. |   |   |   |

The Maintain General Organization Information view, shown above, is divided into three sections.

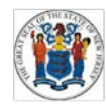

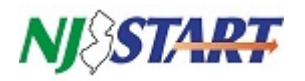

**Top Section – General Organization Information:** The information recorded in this section was entered during *NJSTART* registration, but may be updated if necessary. It contains your company's identification information, the nature of your business, and primary means of contacting you via email and phone. The Vendor ID and Tax ID fields cannot be edited.

**Middle Section** – **Attachments**: *NJSTART* allows you to attach files, in a variety of formats, to your Vendor Profile using the functionality provided in this section. For more information and instructions on how to attach files to your Vendor Profile, see the QRG titled *Attaching Files*.

**Bottom Section – Forms**: This is where you will find functionality to access templates for vendor forms, complete them online, and then attach them to your Vendor Profile. You can also edit or delete them.

This key feature eliminates the repeated effort associated with filling out these forms each time you respond to a Bid Solicitation. You can now complete forms online just once and then store them securely as attachments to your Vendor Profile. As long as the information entered on your attached forms does not change, they will always be ready to be attached to a Quote.

When responding to a Bid Solicitation using *NJSTART*, it will now take only a few mouse clicks to attach the completed forms stored in your Vendor Profile to your Quote. Please <u>do not</u> mark any forms in your profile as **Confidential** so they can be viewed by State procurement staff.

#### 2.5 Attachments and Forms Section

The Attachments section shown below allows you to upload files in a large variety of formats, including: documents, images, audio and video. Once these are uploaded into your profile they can be downloaded, deleted from *NJSTART*, or attached to Quotes or other records created using *NJSTART*.

Below that, the Forms section presents a list of the forms that already have been added to your Vendor Profile by you or other Seller Administrator(s) in your company.

| Attachment                                      | 5                                           |                        |                       |                                                                                                    |                |               |                                                 |                                           |      |
|-------------------------------------------------|---------------------------------------------|------------------------|-----------------------|----------------------------------------------------------------------------------------------------|----------------|---------------|-------------------------------------------------|-------------------------------------------|------|
| Download                                        | File                                        | ,                      | Description           | Size                                                                                                    | Uploaded By    | Uploaded      | I Date                                          | Confidential                              | Dele |
| 4                                               | SampleBlankOwnershipDisclo                  | isure.pdf              |                       | 1,795,807 bytes                                                                                                 | Dave Rodriguez | 06/21/2017 05 | 48.23 AM                                        | 0                                         | 0    |
|                                                 |                                             |                        |                       | 100 M 100 M 100 M 100 M 100 M 100 M 100 M 100 M 100 M 100 M 100 M 100 M 100 M 100 M 100 M 100 M 100 M 100 M 100 |                |               |                                                 |                                           |      |
|                                                 |                                             |                        |                       | Upload                                                                                                    |                |               |                                                 |                                           | _    |
| Forms                                           | Name                                        |                        |                       | Description                                                                                                    |                | Confidential  | Attached By                                     | Attached Date                             |      |
| Forms<br>Disclosure of Inv                      | Name                                        | Disclosure of Investig | zations and Other Act | Description                                                                                                    | ull Version    | Confidential  | Attached By<br>Dave Rodriguez                   | Attached Date 04/13/2018                  |      |
| Forms<br>Disclosure of Invi<br>Statement of Bid | Name<br>stigations<br>der/Vendor Ownership. | Disclosure of Investig | zations and Other Act | Upload Description ions Involving Bidder - Fi ed NJSTART Category ON                                            | ull Version    | Confidential  | Attached By<br>Dave Rodriguez<br>Dave Rodriguez | Attached Date<br>04/13/2018<br>04/06/2018 |      |

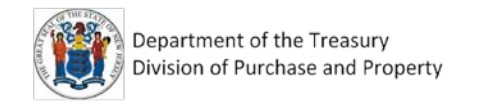

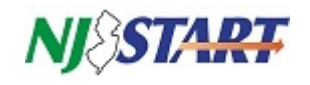

#### 2.6 Click the Add Form Button

Click on the Add Form button, as shown below in red.

| NJ&ST            | <b>ART</b>              | 1.60                  |                       |                            |                |               |                |               | 0      |
|------------------|-------------------------|-----------------------|-----------------------|----------------------------|----------------|---------------|----------------|---------------|--------|
| Attachmer        | ıts                     |                       |                       |                            |                |               |                |               |        |
| Download         | ,                       | ile                   | Description           | Size                       | Uploaded By    | Uploade       | i Date         | Confidential  | Delete |
| *                | SampleBlankOwnershipDis | closure.pdf           |                       | 1,795,807 bytes            | Dave Rodriguez | 06/21/2017 05 | 48.23 AM       | 8             |        |
|                  |                         | Description:          |                       | Upload                     |                |               |                |               |        |
| Forms            | Name                    |                       |                       | Description                |                | Confidential  | Attached By    | Attached Date | De     |
| Disclosure of Ir | vestigations            | Disclosure of Investi | gations and Other Ac  | tions Involving Bidder - F | ull Version    |               | Dave Rodriguez | 04/13/2018    | 1      |
| Statement of B   | dder/Vendor Ownership   | Ownership Disclosu    | re - Use with Complet | ed NJSTART Category ON     | ILY            |               | Dave Rodriguez | 04/06/2018    | 9      |
| Subcontractor    | Julization Plan         | Subcontractor Utiliza | ation Plan            |                            |                | B             | Dave Rodriguez | 04/13/2018    | 1      |
|                  |                         |                       |                       |                            |                |               |                |               |        |

After clicking on the Add Form button, the Search Template screen appears, as shown below.

|   | NJ&ST          | ART                      |         |                              |                                       |     | ٩ (٢ ٩ |
|---|----------------|--------------------------|---------|------------------------------|---------------------------------------|-----|--------|
|   | [              | -                        | _       |                              |                                       |     |        |
| - | Search Using:  | ALL of the criteria      | ~       |                              |                                       |     |        |
| - | Search Fields: | First Name<br>Form Title |         | Last Name                    |                                       |     |        |
|   | <b>a</b>       |                          | Find It | Clear                        |                                       |     |        |
|   | Results        |                          |         |                              |                                       |     |        |
| 1 |                |                          |         | Copyright © 2018 Periscope H | Exit<br>oldings, Inc All Rights Reser | ved |        |

#### **2.6.1.** Searching for a Form Template

If you know the name of the form, or even just the first few letters, type it in the Form Title field and click **Find It**. If you do not know the name of the form you are seeking, leave all search fields blank and click **Find It**. A list of all available forms will be displayed, as shown on the next page.

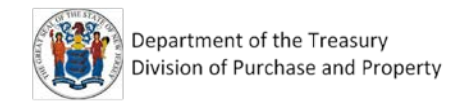

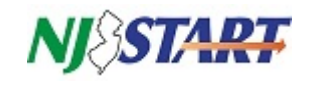

| NJŻ                      | 51                                                                                     | ARI                                                                                                    |                                           |       |                                                                                                    |                                                                                                    |                                                                          | 0                                                                    | (?)                                                                       |
|--------------------------|----------------------------------------------------------------------------------------|----------------------------------------------------------------------------------------------------|-------------------------------------------|-------|----------------------------------------------------------------------------------------------------|----------------------------------------------------------------------------------------------------|--------------------------------------------------------------------------|----------------------------------------------------------------------|---------------------------------------------------------------------------|
| Search                   | h Using:                                                                               | ALL of the criteria                                                                                                    |                                           |       |                                                                                                    |                                                                                                    |                                                                          |                                                                      |                                                                           |
| Concerning of the second | h Fielder                                                                              | First Name                                                                                                    |                                           |       | Last Name                                                                                                    |                                                                                                    |                                                                          |                                                                      |                                                                           |
| Searc                    | n Fields:                                                                              | Form Title                                                                                                    |                                           |       |                                                                                                    |                                                                                                    |                                                                          |                                                                      |                                                                           |
|                          |                                                                                        |                                                                                                    | Find It                                   | Clear |                                                                                                    |                                                                                                    |                                                                          |                                                                      |                                                                           |
| Select                   |                                                                                        | For                                                                                                    | m Title                                   |       | Fo                                                                                                    | orm Description                                                                                                    | First Name                                                               | Last Name                                                            | Date Cr                                                                   |
| Select                   | Disalar                                                                                | - For                                                                                                    | mille                                     |       | Piecheure of Investigations and Other                                                                                                    | Sim Description                                                                                                    | First Name                                                               | Last Name                                                            | 11/18/                                                                    |
|                          | Disciosi                                                                               | are of investigations                                                                                                    |                                           |       | Disclosure of investigations and Other P                                                                                                    | Actions Involving Bidder - Full Version                                                                                                    | macave                                                                   | 1100.0110                                                            | 1.1.1.1.1.1                                                               |
| 0                        | Disclosi                                                                               | ure of Investigations and Other                                                                                                    | Actions Involving Bidder                  |       | Disclosure of Investigations and Other A<br>NJSTART Category ONLY                                                                                                    | Actions Involving Bidder - Use with Completed                                                                                                    | Megan                                                                    | Tagliaferri                                                          | 11/21/                                                                    |
| 0                        | Disclosi<br>Disclosi<br>Disclosi                                                       | ure of Investigations and Other<br>ure of Investment Activities in In                                                                                                    | Actions Involving Bidder                  |       | Disclosure of Investigations and Other A<br>Disclosure of Investigations and Other A<br>NJSTART Category ONLY<br>Disclosure of Investment Activities in Ira                                                                                                    | Actions Involving Bidder - Luse with Completed an - Use with Completed NJSTART Category ONLY.                                                                                               | Megan<br>Administrator                                                   | Tagliaferri<br>System                                                | 11/21/                                                                    |
| 0                        | Disclosi<br>Disclosi<br>Disclosi                                                       | ure of Investigations and Other<br>ure of Investment Activities in In<br>ure of Investment Activities in In                                                                                                    | Actions Involving Bidder<br>an<br>an      |       | Disclosure of Investigations and Outer A<br>NJSTART Category ONLY<br>Disclosure of Investment Activities in Ira<br>Disclosure of Investment Activities in Ira                                                                                                    | Actions Involving Bidder - Full Version Actions Involving Bidder - Use with Completed an - Use with Completed NJSTART Category ONLY an - Full Version (Non NJSTART Certification)           | Megan<br>Administrator<br>Jacqueline                                     | Tagliaferri<br>System<br>Kemery                                      | 11/21/3<br>11/04/2<br>05/24/3                                             |
| 0                        | Disclosi<br>Disclosi<br>Disclosi<br>Disclosi<br>Source                                 | ure of Investigations and Other<br>ure of Investment Activities in In<br>ure of Investment Activities in In<br>Disclosure Certification Form                                                                                                 | Actions Involving Bidder<br>an<br>an      |       | Disclosure of Investigations and Other A<br>NUSTRAT Category ONLY<br>Disclosure of Investigations and Other A<br>Disclosure of Investment Activities in Ira<br>Disclosure of Investment Activities in Ira<br>Source Disclosure - Full Version                                                                                                    | Actions Involving Bidder - Full Version<br>Actions Involving Bidder - Use with Completed<br>an - Use with Completed NJSTART Category ONLY:<br>an - Full Version (Non NJSTART Certification) | Megan<br>Administrator<br>Jacqueline<br>Megan                            | Tagliaferri<br>System<br>Kemery<br>Tagliaferri                       | 11/21/2<br>11/04/2<br>05/24/2<br>08/27/2                                  |
|                          | Disclosi<br>Disclosi<br>Disclosi<br>Disclosi<br>Source<br>Stateme                      | ure of Investigations and Other<br>ure of Investment Activities in Ir<br>ure of Investment Activities in Ir<br>Disclosure Certification Form<br>ant of Bidder/Vendor Ownership                                                               | Actions Involving Bidder<br>an<br>an      |       | Disclosure of Investigations and Oracle J<br>Disclosure of Investigations and Other A<br>NJSTART Category ONLY<br>Disclosure of Investment Activities in Ira<br>Disclosure of Investment Activities in Ira<br>Source Disclosure - Full Version<br>Ownership Disclosure - Full Version                                                                                                    | Actions Involving Bidder - Full Version<br>Actions Involving Bidder - Use with Completed<br>an - Use with Completed NJSTART Category ONLY<br>an - Full Version (Non NJSTART Certification)  | Megan<br>Administrator<br>Jacqueline<br>Megan<br>Shawn                   | Tagliafern<br>System<br>Kemery<br>Tagliafern<br>Laidlaw              | 11/21/2<br>11/04/2<br>05/24/2<br>08/27/2<br>03/08/2                       |
|                          | Disclosi<br>Disclosi<br>Disclosi<br>Disclosi<br>Source<br>Stateme                      | ure of Investigations and Other<br>ure of Investment Activities in Ir<br>Disclosure Certification Form<br>ant of Bidder/Vendor Ownership<br>ant of Bidder/Vendor Ownership                                                                   | Actions Involving Bidder<br>an<br>an      |       | Disclosure of Investigations and Other A<br>Disclosure of Investigations and Other A<br>NJSTART Cargony ONLY<br>Disclosure of Investment Activities in Ira<br>Disclosure of Investment Activities in Ira<br>Source Disclosure - Full Version<br>Ownership Disclosure - Full Version<br>Ownership Disclosure - Use with Compl                                                             | Actions Involving Bidder - Full Version<br>Actions Involving Bidder - Use with Completed<br>an - Use with Completed NJSTART Category ONLY<br>an - Full Version (Non NJSTART Certification)  | Megan<br>Administrator<br>Jacqueline<br>Megan<br>Shawn<br>Shawn          | Tagliaferri<br>System<br>Kemery<br>Tagliaferri<br>Laidlaw<br>Laidlaw | 11/21/2<br>11/21/2<br>05/24/2<br>08/27/2<br>03/08/2<br>03/08/2            |
|                          | Disclosi<br>Disclosi<br>Disclosi<br>Disclosi<br>Source<br>Stateme<br>Stateme<br>Subcon | ure of Investigations and Other<br>ure of Investment Activities in Ir<br>ure of Investment Activities in Ir<br>Disclosure Certification Form<br>ant of Bidder/Vendor Ownership<br>ant of Bidder/Vendor Ownership<br>tractor Utilization Plan | Actions Involving Bidder<br>an<br>an<br>o |       | Disclosure of Investigations and Other A<br>NUSTART Category ONLY<br>Disclosure of Investigations and Other A<br>NUSTART Category ONLY<br>Disclosure of Investment Activities in Ira<br>Disclosure of Investment Activities in Ira<br>Source Disclosure - Full Version<br>Ownership Disclosure - Full Version<br>Ownership Disclosure - Use with Compl<br>Subcontractor Utilization Plan | Actions Involving Bidder - Full Version<br>Actions Involving Bidder - Use with Completed<br>an - Use with Completed NJSTART Category ONLY<br>an - Full Version (Non NJSTART Certification)  | Megan<br>Administrator<br>Jacqueline<br>Megan<br>Shawn<br>Shawn<br>Megan | Tagliaferni<br>System<br>Kemery<br>Tagliafern<br>Laidlaw<br>Laidlaw  | 11/21/2<br>11/04/2<br>05/24/2<br>08/27/2<br>03/08/2<br>03/08/2<br>03/08/2 |

#### **2.6.2.** Select a Form Template from the Search Results

- Select a form template from the search results as shown above.
- Click Select next to your choice and then click Edit & Attach Form.
- Please ensure that you do not accidentally click the **Attach Form** button instead because this will merely attach a blank form to your profile.

*NOTE:* Your edits are recorded in a copy of the form template. The template itself remains unchanged.

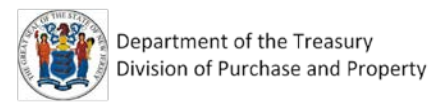

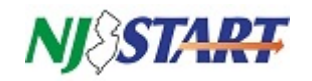

#### **2.6.3.** Complete the Online Form

"Fill out" the form by entering or editing text in the fields provided and in accordance with the instructions contained on the form. A red asterisk \* next to a form field name indicates that an entry in that field is mandatory. You will not be able to save or attach the completed form if any of these mandatory fields are left blank.

The following exhibit represents a sample of an online form. Complete all required form entries (indicated by an asterisk \*) and follow all instructions.

| <u> </u>            | Statement of Bidder/Vendor Ownership                                                                                                    | ✓ ±                                                                                                    |
|---------------------|----------------------------------------------------------------------------------------------------|----------------------------------------------------------------------------------------------------|
| vners               | ship Disclosure - Use with Completed NJSTART Categ                                                                                                    | ory ONLY                                                                                                    |
| OV                  | VNERSHIP DISCLOSURE - TO BE USE                                                                                                    | ED WITH COMPLETED NJSTART CATEGORY ONLY                                                                                                    |
| *в                  | IDDER/VENDOR                                                                                                    |                                                                                                    |
| Ac                  | me, Inc.                                                                                                    |                                                                                                    |
| N.J.<br>the<br>inte | S.A. 52:25-24.2 requires disclosure of names/addres<br>bidder/vendor. If one or more of these entities is itself<br>rest in that corporation or partnership.                       | ses of those individuals, partnerships and/or corporations owning a 10% or greater interest in<br>a corporation or partnership, you must also disclose all parties that own a 10% or greater |
| TC<br>"P            | COMPLETE THIS STATEMENT PLEASE PROVIDE 1<br>ARTNERSHIPS/CORPORATIONS" HAVING A 10% OR                                                                                              | THE REQUESTED INFORMATION PERTAINING TO EITHER "INDIVIDUALS" OR<br>GREATER INTEREST IN THE BIDDER/VENDOR.                                                                                    |
| TC<br>"P            | D COMPLETE THIS STATEMENT PLEASE PROVIDE T<br>ARTNERSHIPS/CORPORATIONS" HAVING A 10% OR<br>DIVIDUALS                                                                               | THE REQUESTED INFORMATION PERTAINING TO EITHER "INDIVIDUALS" OR<br>GREATER INTEREST IN THE BIDDER/VENDOR.                                                                                    |
| TC<br>"P            | D COMPLETE THIS STATEMENT PLEASE PROVIDE T<br>ARTNERSHIPS/CORPORATIONS" HAVING A 10% OR<br>DIVIDUALS                                                                               | THE REQUESTED INFORMATION PERTAINING TO EITHER "INDIVIDUALS" OR<br>GREATER INTEREST IN THE BIDDER/VENDOR.                                                                                    |
| TC<br>"P            | O COMPLETE THIS STATEMENT PLEASE PROVIDE 1<br>ARTNERSHIPS/CORPORATIONS" HAVING A 10% OR<br>DIVIDUALS                                                                               | THE REQUESTED INFORMATION PERTAINING TO EITHER "INDIVIDUALS" OR<br>GREATER INTEREST IN THE BIDDER/VENDOR.                                                                                    |
| TC<br>"P            | D COMPLETE THIS STATEMENT PLEASE PROVIDE T<br>ARTNERSHIPS/CORPORATIONS" HAVING A 10% OR<br>DIVIDUALS<br>NAME:<br>Stacy Seller<br>HOME ADDRESS:                                     | THE REQUESTED INFORMATION PERTAINING TO EITHER "INDIVIDUALS" OR<br>GREATER INTEREST IN THE BIDDER/VENDOR.                                                                                    |
| INI<br>O            | D COMPLETE THIS STATEMENT PLEASE PROVIDE T<br>ARTNERSHIPS/CORPORATIONS" HAVING A 10% OR<br>DIVIDUALS<br>NAME:<br>Stacy Seller<br>HOME ADDRESS:<br>1234 Pheasant Run Ave.           | THE REQUESTED INFORMATION PERTAINING TO EITHER "INDIVIDUALS" OR<br>GREATER INTEREST IN THE BIDDER/VENDOR.                                                                                    |
| TC<br>"P            | D COMPLETE THIS STATEMENT PLEASE PROVIDE T<br>ARTNERSHIPS/CORPORATIONS" HAVING A 10% OR<br>DIVIDUALS<br>NAME:<br>Stacy Seller<br>HOME ADDRESS:<br>1234 Pheasant Run Ave.<br>STATE: | THE REQUESTED INFORMATION PERTAINING TO EITHER "INDIVIDUALS" OR<br>GREATER INTEREST IN THE BIDDER/VENDOR.                                                                                    |

Optional fields that are left blank while editing will display as blank when the form is attached to your profile or other *NJSTART* records.

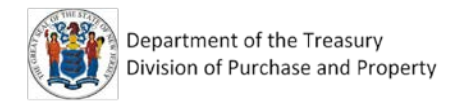

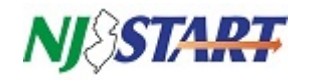

#### 2.6.4. Save the Completed Online Form

After completing the form, scroll to the bottom, click **Save**, and then click **Exit**, as shown below.

|                                                                                                    | ۲                                                                                                    | (?)                                         | ٩                                           |
|----------------------------------------------------------------------------------------------------|----------------------------------------------------------------------------------------------------|---------------------------------------------|---------------------------------------------|
| Company?                                                                                                    | •                                                                                                    |                                             | T                                           |
| * Vendor Bidder is to Select YES or NO  YES  NO                                                                                                    |                                                                                                    |                                             | L                                           |
| PLEASE ENSURE THAT YOU HAVE IDENTIFIED "ALL" PARTIES HAVING A 10% OR GREATER OWNERSHIP INTEREST IN THE VENDOR<br>BIDDER AND ITS PARENT CORPORATIONS/PARTNERSHIPS/LIMITED LIABILITY COMPANIES. |                                                                                                    |                                             |                                             |
| An asterisk (*) indicates a required field.                                                                                                    |                                                                                                    |                                             |                                             |
| Orbeon Forms 4 4 0 201708102331 CE                                                                                                    | ve                                                                                                    |                                             |                                             |
| Ext                                                                                                    |                                                                                                    |                                             |                                             |
|                                                                                                    | No into a doubortis circulas una contra rove or greater ownersing interest in the vendor broker and its parent corporatoriganities interesting interest in the vendor broker and its parent corporatoriganities interesting interest in the vendor broker and its parent corporatoriganities interesting interest in the vendor  * Vendor Bidder is to Select YES or NO  YES NO  PLEASE ENSURE THAT YOU HAVE IDENTIFIED "ALL" PARTIES HAVING A 10% OR GREATER OWNERSHIP INTEREST IN THE VENDOR BIDDER AND ITS PARENT CORPORATIONS/PARTNERSHIPS/LIMITED LIABILITY COMPANIES.  An asterisk (*) indicates a required field.  Dibeon Forms 4.4.0.201708102331 CE  Ext Copyright © 2018 Periocope Haldings, Inc All Rights Reserved. | An asterisk (*) indicates a required field. | An asterisk (*) indicates a required field. |

Once the new form is saved and attached to your profile it will appear in the list of forms at the bottom of the General Organization Information page, as shown below. This list also presents the form description, the name of the person who attached the form, and the date it was attached.

| <b>vj</b> Q <b>5 i</b> /                                  |                                                               |              |                       |                                                                                |                |               |                                                                   |                                                         |        |
|-----------------------------------------------------------|---------------------------------------------------------------|--------------|-----------------------|--------------------------------------------------------------------------------|----------------|---------------|-------------------------------------------------------------------|---------------------------------------------------------|--------|
| Attachments                                               | 5                                                             |              |                       |                                                                                |                |               |                                                                   |                                                         |        |
| Download                                                  | F                                                             | ile          | Description           | Size                                                                           | Uploaded By    | Uploaded      | Date                                                              | Confidential                                            | Delete |
| 4                                                         | SampleBlankOwnershipDisc                                      | closure.pdf  |                       | 1,795,807 bytes                                                                | Dave Rodriguez | 06/21/2017 09 | 48:23 AM                                                          |                                                         | 6      |
|                                                           |                                                               | Description: | Choose File No file C | nosen                                                                          |                | _             |                                                                   |                                                         |        |
| Forms                                                     |                                                               | Description: | Choose Pile No file C | Upload                                                                         |                |               |                                                                   |                                                         |        |
| Forms                                                     | Name                                                          | Description: | Choose Pile No file C | Upload                                                                         |                | Confidential  | Attached By                                                       | Attached Date                                           | Delete |
| Forms<br>Disclosure of Inve                               | Name                                                          | Description: | gations and Other Act | Upload Description tons Involving Bidder - Fu                                  | ill Version    | Confidential  | Attached By<br>Dave Rodriguez                                     | Attached Date 04/13/2018                                | Delete |
| Forms<br>Disclosure of Inve<br>Statement of Bid           | Name<br>stigations<br>der/Vendor Ownership                    | Description: | gations and Other Act | Uploed Description toons Involving Bidder - Fu ed NJSTART Category ONI         | ill Version    | Confidential  | Attached By<br>Dave Rodriguez<br>Dave Rodriguez                   | Attached Date<br>04/13/2018<br>04/13/2018               | Delete |
| Forms Disclosure of Inv Statement of Bid Subcontractor Ut | Name<br>istigations<br>der/Vendor Ownership<br>Ilization Plan | Description: | gations and Other Act | Uploed<br>Description<br>bons Involving Bidder - Fu<br>ed NJSTART Category ONi | ull Version    | Confidential  | Attached By<br>Dave Rodriguez<br>Dave Rodriguez<br>Dave Rodriguez | Attached Date<br>04/13/2018<br>04/13/2018<br>04/13/2018 | Deletr |

#### 2.7 Making a Form Confidential

Please do not mark any forms in your *NJSTART* profile as **Confidential**. Marking a form Confidential means that it cannot be viewed by the State's procurement specialists when they examine your Vendor Profile or submitted Quote. The State reserves the right to uncheck any documents marked as Confidential in order to view them.

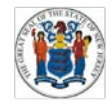

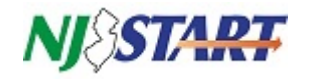

#### 2.8 Deleting or Editing an Existing Vendor Form

When using **NJSTART** you will have both the opportunity and responsibility to keep your company's vendor forms up-to-date. That way, you can quickly and easily include them as attachments to your Quote when responding to State Bid Solicitation opportunities.

#### 2.8.1. Deleting an Attached Form

To permanently delete a form from the Forms list, return to the Forms section at the bottom of the General Organization Information page, click the box in the **Delete** field for the selected form and then click **Save & Exit** or click **Save & Continue**. Deleted forms will no longer be accessible.

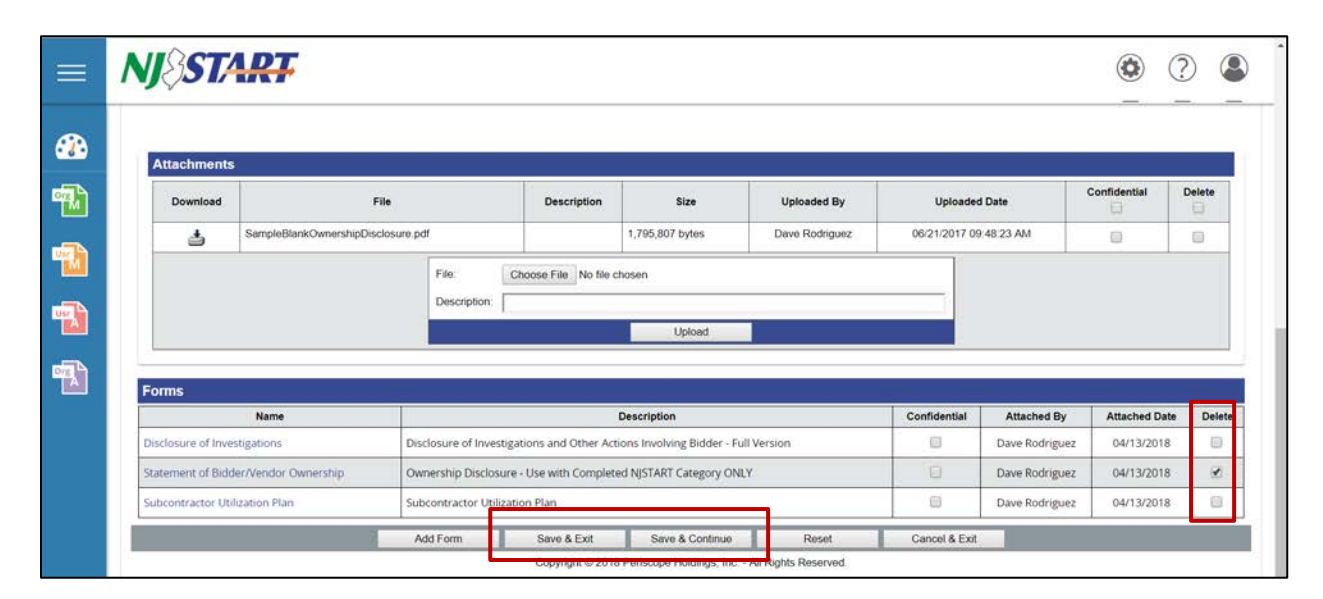

#### 2.8.2. Select and Open the Form to be Edited

Choose the form you wish to edit by clicking on its link in the Name field of the Forms list.

| Name                                 | Description                                                                    | Confidential | Attached By    | Attached Date | Delet |
|--------------------------------------|--------------------------------------------------------------------------------|--------------|----------------|---------------|-------|
| Disclosure of Investigations         | Disclosure of Investigations and Other Actions Involving Bidder - Full Version | 8            | Dave Rodriguez | 04/13/2018    | .0    |
| Statement of Bidder/Vendor Ownership | Ownership Disclosure - Use with Completed NJSTART Category ONLY                | Ð            | Dave Rodriguez | 04/13/2018    |       |
| Subcontractor Utilization Plan       | Subcontractor Utilization Plan                                                 |              | Dave Rodriguez | 04/13/2018    | 0     |

Before the form itself opens, the screen on the next page will appear.

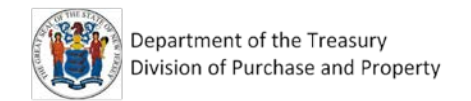

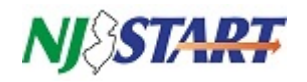

NJ START (?)2 Form Name Statement of Bidder/Vendor Ownership Current Form Version: °¶∧` Last Updated: 2018-04-13 15:10:57.543 User Last Updated: NJVENDORADMIN Edit Primary Form h Date Created Compare Form Version User Primary PDF R NJVENDORADMIN 06/21/2017 Download PDI 1 2 NJVENDORADMIN 04/06/2018 Download PDF •**7** 3 NJVENDORADMIN 04/13/2018 load PDI 8 ۲ Save & Con cel & Exit Copyright @ 2018 Peri pe Holdings, Inc. - All Rights Reserve

This screen presents a list of all saved versions of the selected form, the username of the Seller Administrator who last edited them and the date they were last saved. From this screen you can download PDF copies of any of the forms to your desktop. To aid in form review and selection, you can make a side-by-side comparison of any two versions of the same form by clicking in the checkbox for each one in the **Compare** column, and clicking on the **Compare** button at the bottom of the page.

You can make a final selection of the form version that you wish to edit by clicking the button in the **Primary** column and then clicking on the **Edit Primary Form** button at the top of the screen as shown above.

Designating a version of a form as PRIMARY flags that version as the most current (most recently edited) version. Remember, all form versions are saved in *NJSTART* until deleted by a Seller Administrator.

After the primary version of the form has opened it can be edited, and then saved.

#### 2.9 The Link between Some Vendor Forms and Vendor Profile Categories

Your company's *NJSTART* Vendor Profile contains a number of categories. These are managed by Seller Administrators using the instructions provided in the QRG titled *Categories & Certifications*.

Some Vendor Profile categories allow Vendors {Bidders} to submit shortened versions of some required forms. In some instances, no forms may be required. These forms can be identified by the description, "Use with Completed *NJSTART* Category ONLY." Shortened versions of required forms must be completed and submitted using *NJSTART*. Hard copy submissions of shortened vendor forms will not be accepted.

Vendor Profile categories that qualify for shortened versions of required vendor forms include:

- Disclosure of Investigations and Other Actions Involving Bidder ;
- Disclosure of Investment Activities in Iran;
- Ownership Disclosure.

NOTE: Please refer to the QRG titled Categories & Certifications for further information regarding the completion of shortened vendor forms and the circumstances under which they can be used.